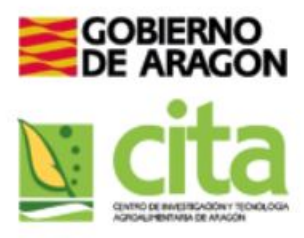

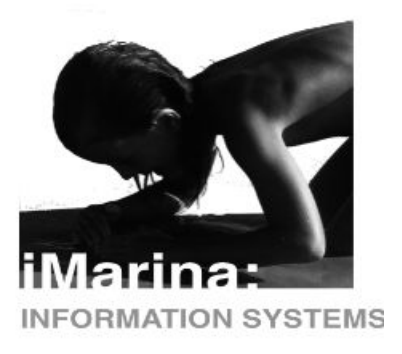

## Guía de uso CVs- iMarina

## - ¿Cómo generar un CV en iMarina? Distintos formatos y opción a cvs personalizados.

Debemos ubicarnos en el apartado de Gestión – CVs disponible desde iCvn.

Aquí podemos observar la opción de generar un *CV completo*, es decir, con todos los datos volcados en el perfil del investigador.

Para ello solo debemos clicar en los distintos iconos de colores que se encuentran en la fila de "*CV completo*". Para saber que formato corresponde a cada uno solo debemos mantener el cursor encima. Por ejemplo, el icono marcado corresponde a un CVN fecyt.

| GOBIERNO<br>DE ARAGON        | » Inicio » inicio » CVs 📵 🚝 🔅                                                                           |
|------------------------------|----------------------------------------------------------------------------------------------------|
|                              | Le Mis CVs Cv C Asignar ítems                                                                           |
| iCvn                         | 🖹 Mis CVs                                                                                               |
| 🗖 Datos del Investigador 🗸   | CV completo                                                                                             |
| ♣ Vinculación Institucional~ | matrix 3 da                                                                                             |
| 🖕 Actividad 🛛 🗸              | diciembre Acceditación de Titular 🖉 🕅 🖄 🖆                                                               |
| Producción 🗸                 |                                                                                                    |
| 🖬 Actualización 🗸 🗸          |                                                                                                    |
| 🗲 Gestión 🛛 🗸                | "El Formato CVN ha sido desarrollado por la Fundación Española para la Ciencia y la Tecnología (FECYT)" |
| ⊞ Cvs                        |                                                                                                    |
| Notificaciones               |                                                                                                    |
| iReport                      |                                                                                                    |
| Exportar                     |                                                                                                    |

Para generarlo solo debemos clicar encima. Aparecerá el siguiente desplegable, donde debemos seleccionar el idioma y algún aspecto más que deseemos:

| Periodo          | Todos       |                   |    | ~                    | Generar CV |
|------------------|-------------|-------------------|----|----------------------|------------|
| Тіро             | Seleccionar | uno o más tipos 🕶 |    |                      |            |
| Idioma           | español     | ~                 |    |                      |            |
| Nombre del CV    |             |                   |    |                      |            |
|                  |             |                   | F  | iltar ítem (sin acei | ntos)      |
| Título           | -           | Тіро              | \$ | Año                  |            |
| ningún resultado |             |                   |    |                      |            |

Finalmente, esperamos un tiempo hasta que aparezca una notificación emergente notificando que el proceso de generación del CV ha finalizado. Podemos movernos a través de la aplicación mientras el CV se está generando. El tiempo estimado de creación de nuestro cvs va a depender de la calidad de nuestros datos, de la cantidad de ítems que tenga, la conexión...etc. Para ver y descargar el CV solo debemos pinchar encima del siguiente icono:

|                            | » Inicio » inic | cio » CVs   | • •             | <b>\$</b> \$ |   |
|----------------------------|-----------------|-------------|-----------------|--------------|---|
|                            | 📥 Mis CVs       | 🕜 Nuevo Cv  | C Asignar ítems |              |   |
| iCvn                       | 🖱 Mis CVs       |             |                 |              |   |
| ■ Datos del Investigador ∨ | 9               | CV completo |                 |              | 1 |

## ¿Cómo generar un CV personalizado y añadir ítems?

1. Dentro del mismo apartado, en la pestaña *Nuevo CV*, nombramos el nuevo CV personalizado:

| 👗 Mis CVs 📝 Nuevo Cv 🕼 | <sup>®</sup> Asignar ítems |
|------------------------|----------------------------|
|                        |                            |
| Título                 | CV Guía ejemplo            |
| Descripción            | h.                         |
| ¿Está activo?          | Si 🔹                       |
|                        |                            |
|                        | 留 Guardar                  |
|                        |                            |

2. Una vez guardados los cambios, si volvemos a la pestaña inicial *Mis Cvs,* podemos ver si clicamos en el icono del triángulo que no tenemos ítem asociados a ese cv personalizado. Por tanto, el siguiente paso es añadir estos ítems.

iMarina cuenta con dos maneras para llevar a cabo esta tarea, desde el mismo apartado de *Gestión Cvs* y desde los distintos apartados de iMarina que conforman nuestro perfil.

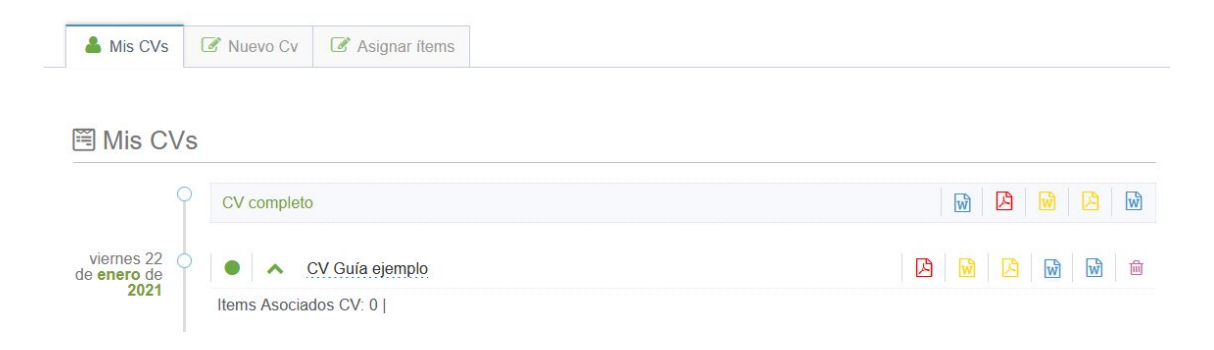

3. Manteniéndonos en el mismo apartado (*Gestión* Cvs) debemos irnos a la última pestaña "Asignar Ítems", encontraremos un buscador que nos permite filtrar por título, año, entre otros caracteres.

Para seleccionar un ítem debemos clicar en el cuadrito ubicado a la izquierda del mismo ítem. Una vez seleccionado, este o varios, debemos marcar el icono "Seleccionar CV para los ítems marcados", y verá listados todos los cvs personalizados de su perfil. Tan solo debe asignarlo al cv en cuestión.

| 🍝 Mi         | is CVs 🛛 📝       | Nuevo Cv S Asignar ítems                                                                                                    |          |                          |    |          |                           |
|--------------|------------------|----------------------------------------------------------------------------------------------------|----------|--------------------------|----|----------|---------------------------|
| Mostrar      | r 100 ~ Re       | agistros                                                                                                    |          |                          |    |          |                           |
| Mos          | trando registros | del 1 Al 1 De un total de 1 items (Filtrado de un total de 386 Registr                                                                     | os)      |                          |    |          |                           |
|              |                  |                                                                                                    |          |                          |    | Anterior | 1 Siguiente               |
| 8            | Seleccionar C    | V para los items marcados 🔻                                                                                                    |          |                          |    |          |                           |
|              |                  |                                                                                                    |          |                          |    |          |                           |
|              | Título 🗘         | id                                                                                                    | \$       | Тіро                     | ¢  | cv ÷     | Año 🗘                     |
| $\checkmark$ | Título ♦         | id deletion                                                                                                    | \$       | <b>Тіро</b><br>Тіро      | ¢  | CV ¢     | Año 🜩                     |
| N            | Título           | id<br>deletion<br>A deletion in the bone morphogenetic protein 15 gene caus<br>sterility and increased prolificacy in Rasa Aragonesa sheep | ¢<br>Ses | Tipo<br>Tipo<br>Artículo | \$ | CV ¢     | Año 🔶<br>Fecha 2008-01-01 |

3.1 Otra manera para gestionar la asociación de ítems a nuestros cvs personalizados es desde los distintos apartados que conforman el perfil. Cada ítem cuenta con la opción de asignar a un cv personalizado a través del icono del maletín, ubicado a la derecha de cada ítem.

| 2020 🔿 | A new allele in<br>aragonesa she | the BMP15 gene (FecXF   | RA) that affects p | orolificacy co-se | egregates with FecXF | and FecXGR in Rasa      |   |
|--------|----------------------------------|-------------------------|--------------------|-------------------|----------------------|-------------------------|---|
|        | 🗹 🖹 🗸                            |                         |                    |                   |                      |                         | Û |
|        | Referencia                       | Tipologías Alternativas | Acreditación       | Repositorio       | Indicios de Calidad  | Acroditación de Titular |   |
|        | 1                                |                         |                    |                   |                      | CV Guía ejemplo         |   |

4. Una vez finalizado el proceso de asociar ítems a nuestro CV personalizado el proceso de generar el CV es exactamente el mismo al anterior explicado.

No olvide que iMarina no solo le ofrece el formato de CVN de la FECYT, si no que dispone de diversos formatos como puede ser el CVA, para ello solo debe mantener el cursor encima de los iconos de colores que marcan los distintos cvs, y aparecerá el formato del que se trata.

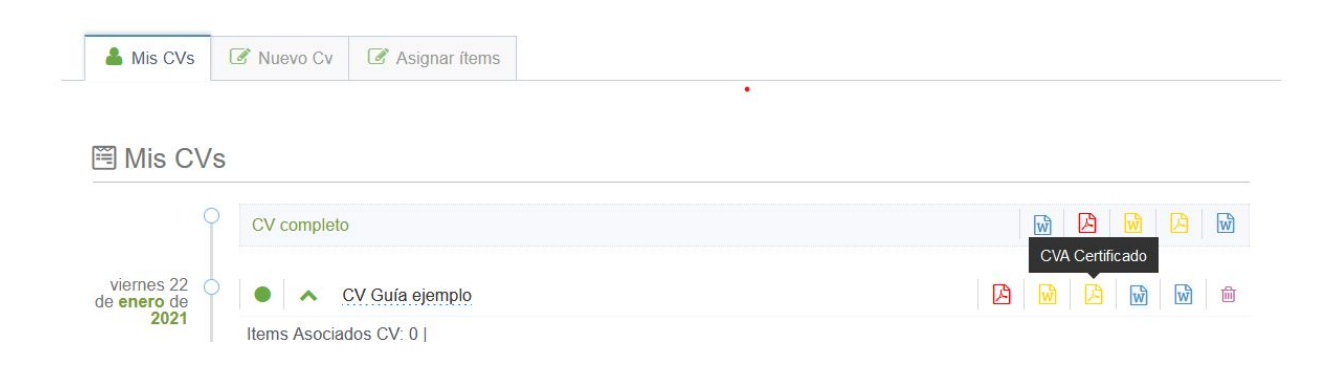